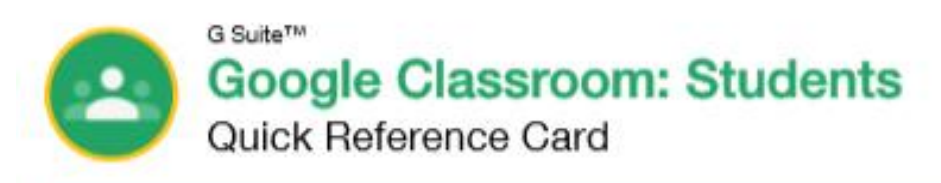

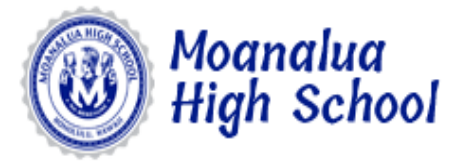

# The Google Classroom Screen

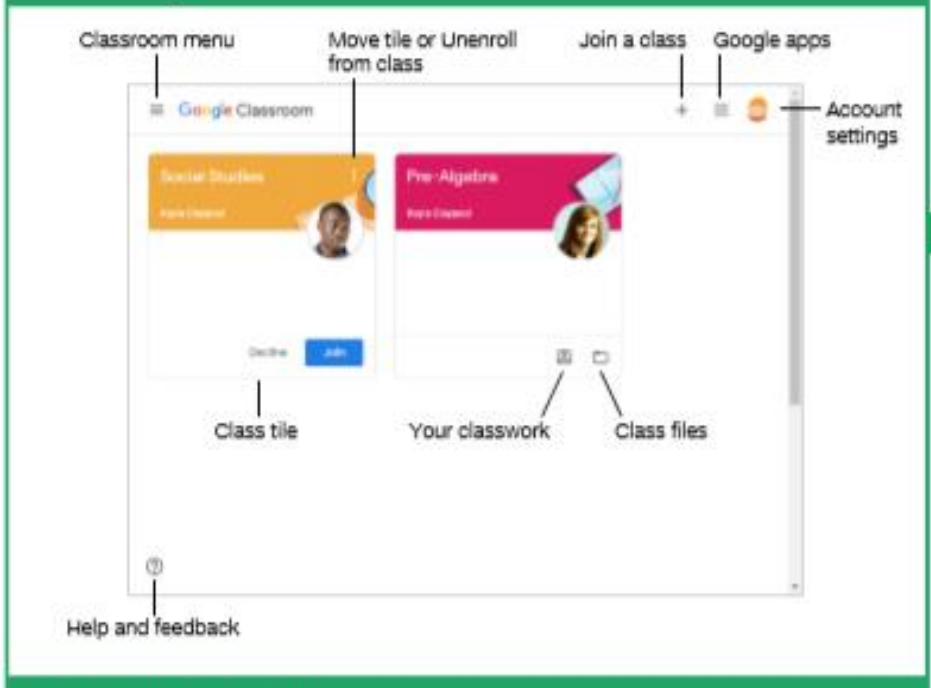

# The Class Screen

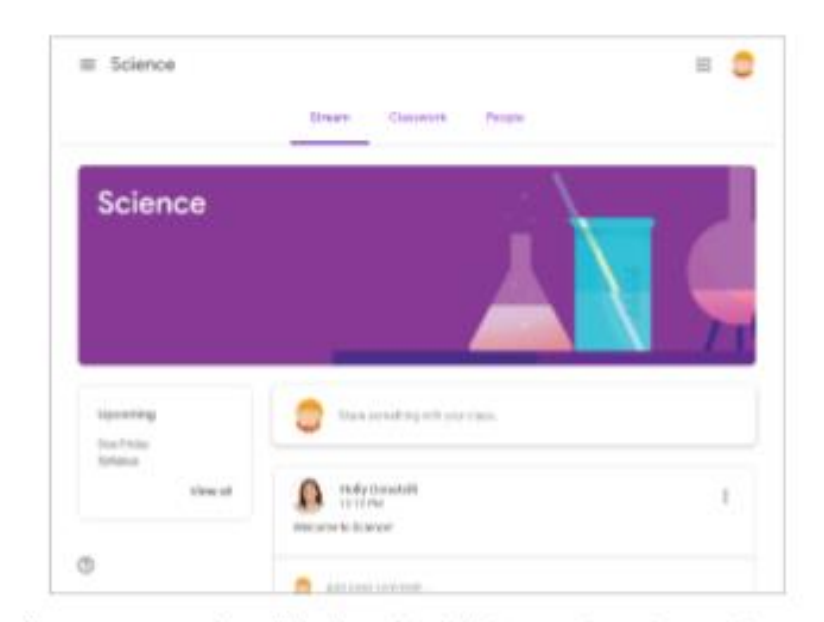

The Stream page: Shows all the class activity, including upcoming assignments that are due and any recent posts from the teacher or other students.

The Classwork page: Where you go to view and complete any assignments for the class.

The People page: Shows your teacher and a list of all your classmates.

## Sign-in to Classroom

Navigate to classroom.google.com in a browser window. Click the Go to Classroom button, then enter your Google account email address and click Next. Enter your Google account password and click Next. You are brought to the Google Classroom home page and will see your profile picture at the upperright corner, if you have one.

# Join a Class

If invited by a teacher, click Join on the class tile that appears on the Google Classroom page.

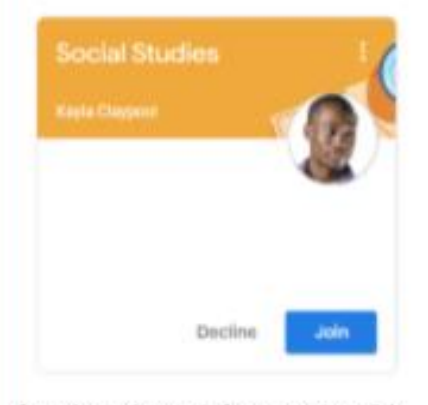

If entering a class code from a teacher, click the Join a class button, enter the class code, and click Join.

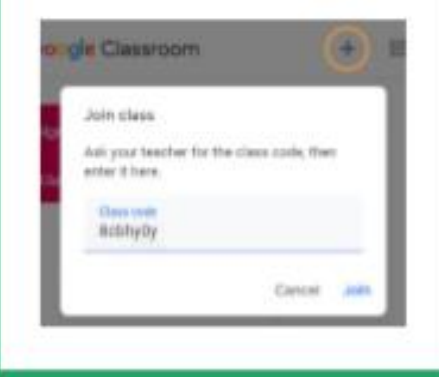

### Google Drive

Your Google Drive is connected to your Google Classroom account. A Classroom folder is automatically created for you in your drive at drive.google.com.

### Commenting

Class comments are visible to everyone in the class. Private comments posted are only visible to the teacher.

| The Assignment Screen                                                                                                    |                                                                                   |                                                                                                 |                                                                                                    |
|----------------------------------------------------------------------------------------------------|-----------------------------------------------------------------------------------|-------------------------------------------------------------------------------------------------|----------------------------------------------------------------------------------------------------|
| Due date<br>Assignment<br>Instructions<br>Comments visible<br>to the class<br>Comments                                                                                                    | er 1 questions 20 points                                                          | Your work Assigned<br>Emity Howard - A ×                                                        | <ul> <li>Assignment status</li> <li>Files attached by the teacher</li> <li>Attach additional files</li> <li>Turn in the assignment</li> <li>Comments only<br/>visible to the teacher</li> </ul> |
| Document Sharing                                                                                                    |                                                                                   |                                                                                                 |                                                                                                    |
| Once an assignment is turned in, it becomes a view-only file. Ownership of the document switches to the teacher to prevent changes. You will still be able to see your responses, but you lose editing abilities.                                                                                                    |                                                                                   |                                                                                                 |                                                                                                    |
| Unsubmit Assignments                                                                                                    |                                                                                   |                                                                                                 |                                                                                                    |
| Even Horn 1<br>#001 Chapter 1 questions<br>* Kayle Claypool 2:20 PM<br>Read shapter 1 and asseer the questions.<br>Class converts<br>@ Add class convert.                                                                                                    | 20 points Your work  Private comments  Add private comments  Add private comments | Turned In<br>#001C<br>If the teacher ha<br>button appears<br>Unsubmit the as<br>rights and make | is allowed it, an Unsubmit<br>after work is turned in.<br>signment to gain back editing<br>changes before the due date.                                                                         |
| View Your Assignments                                                                                                    |                                                                                   |                                                                                                 |                                                                                                    |
| If the teacher displays grades in Googl<br>Classroom, you can check grades on ryour work page. Click the <b>Classwork</b><br>then click <b>View your work</b> . This page<br>al your assigned classwork with dues<br>well as the status or grade received.<br>Grades at Moanalua High Scho<br>usually found on the online grad<br>program Jupiter Ed.                                                                                                    | e<br>the View<br>tab,<br>displays<br>dates, as<br>elates, as<br>ol are<br>le book | Stream Classwork                                                                                | People                                                                                                    |
| Settings                                                                                                    |                                                                                   |                                                                                                 |                                                                                                    |
| Click the three lines (see picture on left), to navigate to your Google Classroom homepage. You can click on any section to go directly to that page. In this menu, you will see: Google Classroom Settings. The last option at the bottom of your main menu will allow you to: change or add profile picture, Go to your Google account settings, and turn on/off email notifications (e.g. comments on your posts, private comments on work, work and other posts from teachers, returned work from teachers, etc.) |                                                                                   |                                                                                                 |                                                                                                    |